#### Инструкция по заполнению сбора

1. Вход в рабочий кабинет в соответствии с присвоенными вашему РУМЦ Логином и Паролем.

| Авто                                                     | оризация                                                                                                    |                                                                                                    |
|----------------------------------------------------------|----------------------------------------------------------------------------------------------------|----------------------------------------------------------------------------------------------------|
| Им                                                       | я пользователя:                                                                                                    |                                                                                                    |
| Па                                                       | роль:                                                                                                    |                                                                                                    |
| l                                                        |                                                                                                    | Вход                                                                                                    |
| * Имя<br>* Для<br>симв<br>* Есл<br>поль:<br>инди<br>клав | а пользователя и пароль чувствительна<br>ввода используются только латинские<br>олы.<br>ли Вам не удается войти, используя<br>зователя и пароль, обратите вни<br>каторов NUM-LOCK и CAPS-LOCK и<br>изтуры. | ы к регистру символов.<br>е буквы, цифры и спец.<br>в действительные имя<br>мание на состояние<br>выбранную раскладку |

2. Блок «Ввод и просмотр организаций-партнеров»

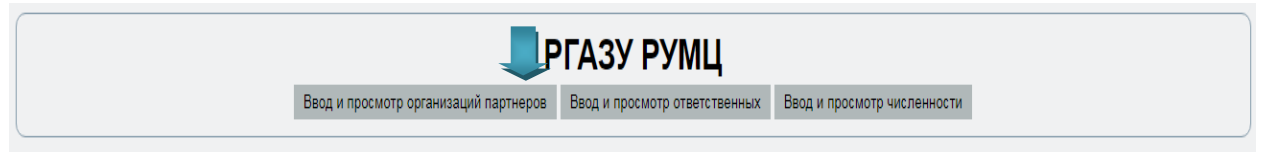

Необходимо заполнить данные по вузам-партнерам (добавить организацию «+», и/или добавить филиал «+»)

| Назад                                                     |                                                                  | 🛉 Добавить организац     | ию 🕆Добавить филиал     |
|-----------------------------------------------------------|------------------------------------------------------------------|--------------------------|-------------------------|
| Наименование подразделения                                | address                                                          | Принадлежность к<br>РУМЦ | Тип организации         |
| 1 Российский государственный аграрный заочный университет | ул. Юлиуса Фучика, 1, г. Балашиха, Московская область,<br>143900 | РГАЗУ РУМЦ               | Головная<br>организация |

# После заполнения полей

| id_spr_org | Наименование<br>Организации                                                        | id региона    | Наименование<br>региона |  |
|------------|------------------------------------------------------------------------------------|---------------|-------------------------|--|
| 1          | из 63 (всего 15                                                                    | 61 элементов) | <br><b>⇒</b>            |  |
| 5416       | Аграрный научный центр<br>«Донской»                                                | 58            | Ростовская              |  |
| 7381       | Агронаучсервис                                                                     | 45            | Москва                  |  |
| 5401       | Агрофизический научно-<br>исследовательский<br>институт                            | 62            | Санкт-Петербург         |  |
| 7260       | Административно-<br>хозяйственное<br>управление Уральского<br>отделения Российской | 67            | Свердловская            |  |

## необходимо нажать кнопку «Сохранить».

| 1 | Добавление данных об организации |           |   | 1 |
|---|----------------------------------|-----------|---|---|
| К | Орагнизация                      | Выбрать   | * | 6 |
| - |                                  | Сохранить |   | ŀ |
|   |                                  |           |   |   |
| l | 4                                |           | Ŧ | J |
| 1 | 1                                |           |   | 1 |

#### 3. Блок «Ввод и просмотр ответственных»

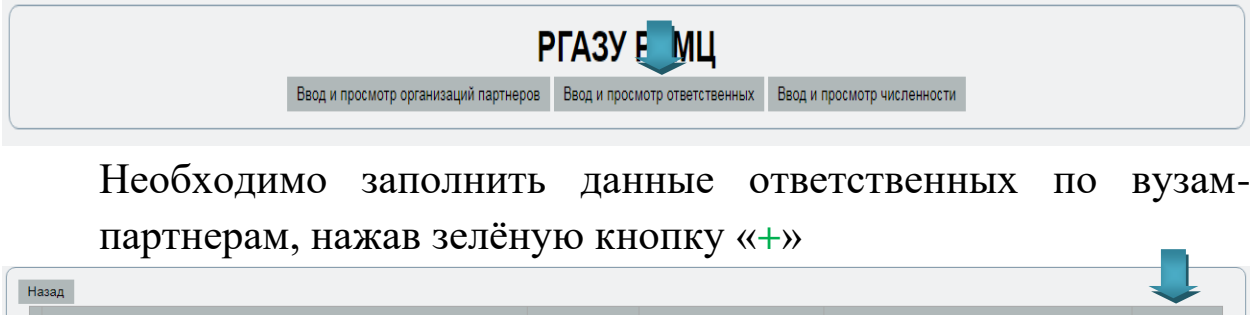

| Наименование г | юдразделения | Ф.И.О. | Должность | Электронная почта | ÷ |
|----------------|--------------|--------|-----------|-------------------|---|
|                |              |        |           |                   |   |

| аименование подразделения | Российский государственный аграрный заочный университет | • |
|---------------------------|---------------------------------------------------------|---|
| амилия Имя Отчество       |                                                         |   |
| олжность                  |                                                         |   |
| лектронная почта          |                                                         |   |
|                           | Сохранить                                               |   |
|                           | 1                                                       |   |

После заполнения полей необходимо нажать кнопку «Сохранить».

## 4. Блок «Ввод и просмотр численности»

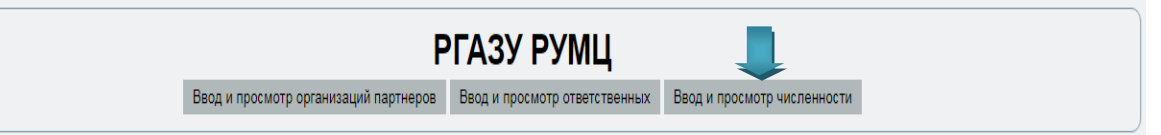

## Необходимо вводить данные, нажав зелёную кнопку «+»

| ССОМ                                    | атическим           | и наруше                | ниями                    | иныен                                   | юзологич            | еские кат               | егории                   |                     | Из них              | инвалид ,               | цетства                  | Изних і             | инвалид с               | ; детсва                 |   |
|-----------------------------------------|---------------------|-------------------------|--------------------------|-----------------------------------------|---------------------|-------------------------|--------------------------|---------------------|---------------------|-------------------------|--------------------------|---------------------|-------------------------|--------------------------|---|
| ребенок<br>-<br>инвалид<br>до 18<br>лет | инвалид<br>I группы | инвалид<br>II<br>группы | инвалид<br>III<br>группы | ребенок<br>-<br>инвалид<br>до 18<br>лет | инвалид<br>I группы | инвалид<br>II<br>группы | инвалид<br>III<br>группы | Общее<br>количество | инвалид<br>I группы | инвалид<br>II<br>группы | инвалид<br>III<br>группы | инвалид<br>I группы | инвалид<br>II<br>группы | инвалид<br>III<br>группы | + |

| Наименование организации    | Выбрать              |  |  |  |  |
|-----------------------------|----------------------|--|--|--|--|
| Направление                 | Выбрать              |  |  |  |  |
| Форма обучения              | Выбрать              |  |  |  |  |
| Категория ин                | нвалидов и лиц с ОВЗ |  |  |  |  |
| С нарушением зрения         |                      |  |  |  |  |
| ребенок - инвалид до 18 лет | 0                    |  |  |  |  |
| инвалид I группы            | 0                    |  |  |  |  |
| инвалид II группы           | 0                    |  |  |  |  |
| инвалид III группы          | 0                    |  |  |  |  |
| С нарушением слуха и речи   |                      |  |  |  |  |
| ребенок - инвалид до 18 лет | 0                    |  |  |  |  |
| инвалид I группы            | 0                    |  |  |  |  |
| инвалид II группы 0         |                      |  |  |  |  |
| инвалид III группы          | 0                    |  |  |  |  |

После заполнения строк, появившихся в окне необходимо нажать кнопку «Сохранить»

Блоки по *«инвалидам детства»* и *«инвалидам с детства»* заполняются только при наличии информации, при отсутствии данных, система автоматически проставит нули при сохранении и завершения ввода информации.

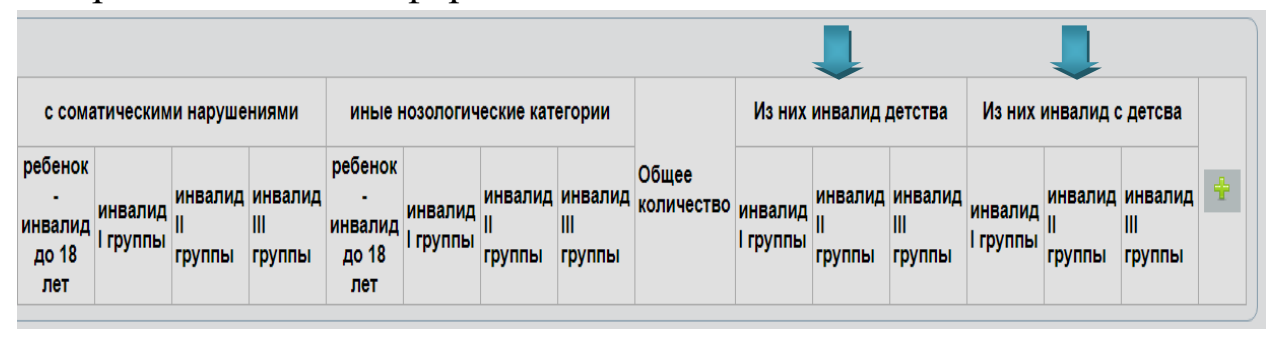

Кнопки «Завершить ввод данных» и «Печать данных» появится не ранее 2 октября.

Данный сбор считается завершённым только после нажатия на кнопку «Завершить ввод данных».